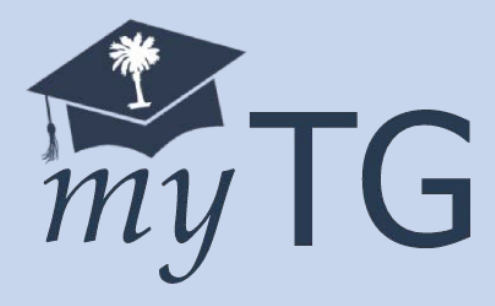

# MYTG STUDENT PORTAL USER GUIDE

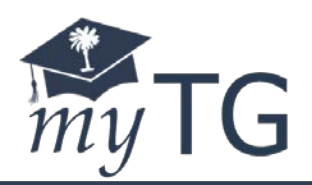

# Contents

| Creating an account                                           | . 2 |
|---------------------------------------------------------------|-----|
| Logging into the myTG Student Portal                          | .3  |
| Viewing your South Carolina Tuition Grants Eligibility Status | .4  |
| Transferring your South Carolina Tuition Grant                | .5  |
| Contact Information                                           | .7  |

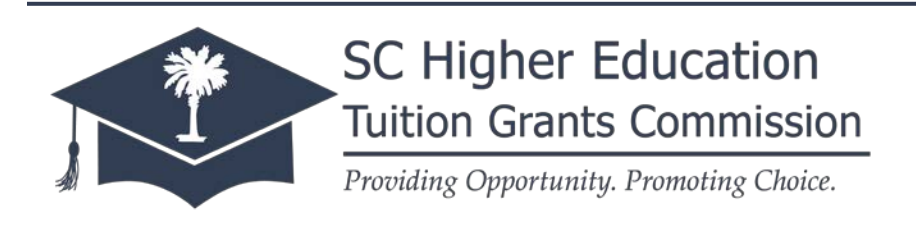

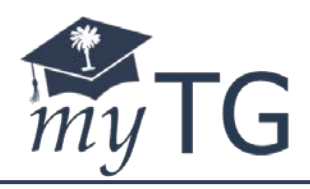

#### Creating an account

In order to access the *my*TG Student Portal, you must have a Free Application for Federal Student Aid (FAFSA) on file. The FAFSA is used as the official application for South Carolina Tuition Grants, and you must enter your information exactly as it is on your FAFSA. *Please note, creating an account requires you to enter your full social security number. Always ensure you are on the correct website prior to registering for an account. myTG Student Portal's URL is <u>https://mytg.guarantorsolutions.com/StudentPortal/</u>.* 

- 1. Go to https://mytg.guarantorsolutions.com/StudentPortal/
- 2. Click the "If this is your first time accessing the Student Portal..." link to go to the account registration page:

|                                                 | Login Sign Up                                                                                      |
|-------------------------------------------------|----------------------------------------------------------------------------------------------------|
| My TG SC Higher Educ<br>Tultion Grants Commissi | cation<br>lon                                                                                      |
| Create Your Account                             |                                                                                                    |
| 🔆 In order to create a myTG Student Portal      | Account, you must have first completed the Free Application for Federal Student Aid (FAFSA).       |
| If you are experiencing issues creating your    | account, please call the SC Higher Education Tuition Grants Commission for help at (803) 896-1120. |
| * = Required                                    |                                                                                                    |
| * User Name                                     | Üser Name                                                                                          |
| * First Name                                    | First Name                                                                                         |
| Middle Initial                                  | Middle Initial                                                                                     |
| * Last Name                                     | Last Name                                                                                          |
| * Social Security Number                        |                                                                                                    |
| * Date Of Birth (MM/DD/YYYY)                    |                                                                                                    |
| * Email Address                                 | Email Address                                                                                      |
| * Re-enter Email Address                        | Re-enter Email Address                                                                             |

- 3. Enter your information exactly as it was provided on your FAFSA form
  - a. An error will display if the information does not match the information on file Register User Error

Your first name and/or date of birth does not match the social security number provided. Please use your full legal first name. If you need assistance, please call 803-896-1120.

- 4. You must select a 'Personal Image' which will display each time you log into your account, and agree to the Terms and Conditions
- 5. Once your account has been created, you can log in

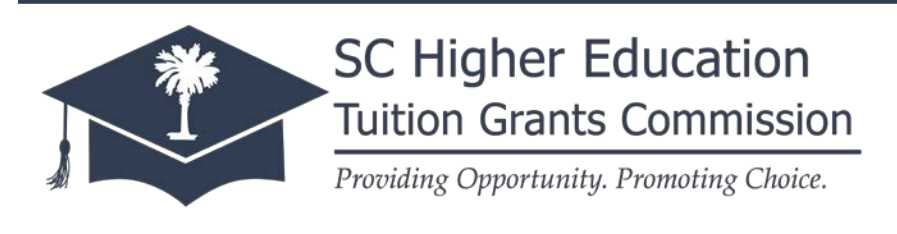

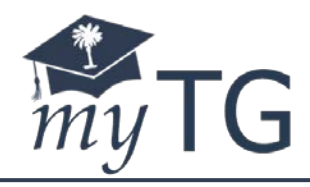

## Logging into the myTG Student Portal

- 1. Go to https://mytg.guarantorsolutions.com/StudentPortal/
- 2. Enter your username and click LOG IN
- 3. Ensure your personal image is displaying, and enter your password

| Enter Passwo                                    | rd                                                                                                    |
|-------------------------------------------------|----------------------------------------------------------------------------------------------------|
| <b>Your Personal Imag</b><br>Confirm your Perso | e<br>nal Image is correct                                                                                                    |
| R                                               | If you recognize your Personal Image, you'll know for sure that you are at<br>the correct site. Confirming your Personal Image is also how you'll know that<br>it's safe to enter your Password. |
| Incorrect Persor                                | hal Image showing? Click here.                                                                                                    |
| Password                                        | Password Forgot your password? Click here.                                                                                                    |
|                                                 |                                                                                                    |
|                                                 | CANCEL LOG IN                                                                                                    |

4. Once logged in, you will see your Student Profile

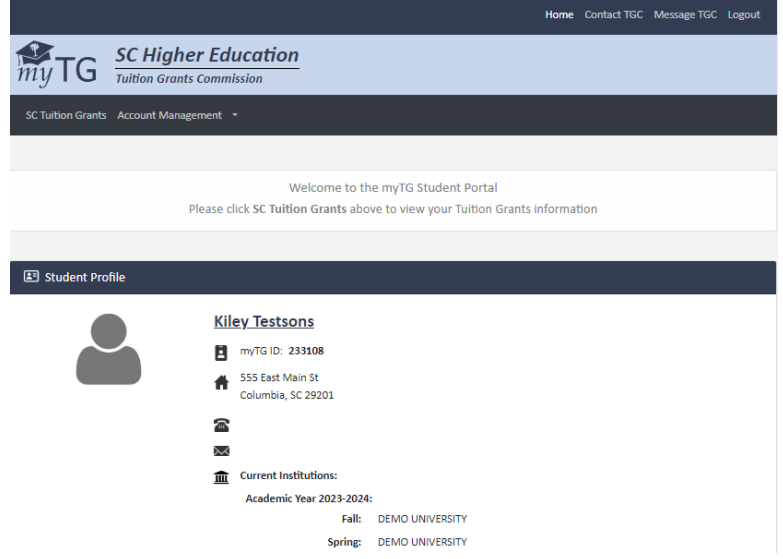

5. To view your eligibility status and/or award information, you can click on **SC Tuition Grants**. This will display the information based on the applicable Academic Year

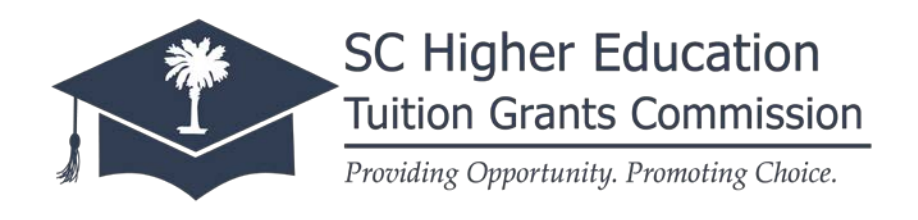

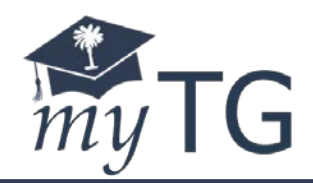

### Viewing your South Carolina Tuition Grants Eligibility Status

The *my*TG Student Portal allows you to view your South Carolina Tuition Grants application and eligibility status. By clicking on the **SC Tuition Grants** menu (for mobile users, you must click the hamburger button ( $\equiv$ ) to access the **SC Tuition Grants** menu), you will be able to view the results of your application, and if tentatively eligible, the amount.

Use the "click here" link to view all terms and conditions and additional information regarding your tentative eligibility:

| <b>Tuition Grants</b><br>To view full eligibility requirements, please visit https://sctuitiongrants.org/eligibility. |                                                                                                |  |  |
|----------------------------------------------------------------------------------------------------|------------------------------------------------------------------------------------------------|--|--|
| 🛱 Academic Year 2024                                                                                                  | - 2025                                                                                         |  |  |
| Tentatively Eligible for                                                                                              | r \$4,800.00 at DEMO UNIVERSITY. Click Here to view additional details about your eligibility. |  |  |

If you are ineligible for any reason, additional details can be found by clicking on the ineligibility reason:

| <b>Tuition Grants</b><br>To view full eligibility requirements, please visit https://sctuitiongrants.org/eligibility. |
|----------------------------------------------------------------------------------------------------|
| 🛱 Academic Year 2024 - 2025                                                                                           |
| You are ineligible for a Tuition Grants for the reason(s) listed below: <ul> <li>SC Not State of Residence</li> </ul> |
| Please contact Tuition Grants Commission at 803-896-1120 if you have any questions regarding your eligibility status  |
|                                                                                                    |

You may be able to appeal your application status, depending on your ineligibility reason. Please contact our office if you have any questions concerning your eligibility status.

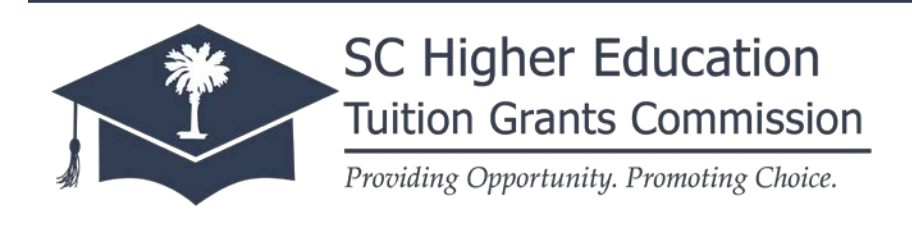

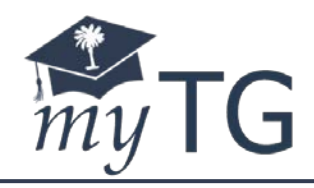

# Transferring your South Carolina Tuition Grant

If you will not be attending the college/university listed, you can transfer your South Carolina Tuition Grant to another <u>eligible</u> independent college or university. The full list of eligible colleges and universities can be found <u>here</u>.

Please note: if the college or university you will be attending is not listed, you cannot transfer your SC Tuition Grant there. South Carolina Tuition Grants are available at the 22 participating independent colleges and universities **only**. The public colleges and universities receive funding for the South Carolina Need-Based Grant, which is awarded by the financial aid office at those institutions directly.

- 1. Log into the myTG Student Portal
- 2. Under the Student Profile section, click Change Institution

| Student Profile |                                           |
|-----------------|-------------------------------------------|
|                 | Kiley Testsons                            |
|                 | myTG ID: 233108                           |
|                 | 555 East Main St       Columbia, SC 29201 |
|                 | 2                                         |
|                 | ×                                         |
|                 | Current Institutions:                     |
|                 | Academic Year 2023-2024:                  |
|                 | Fall: DEMO UNIVERSITY                     |
|                 | Spring: DEMO UNIVERSITY                   |
|                 | CHANGE INSTITUTION                        |

 On the "Change Institution" screen, you will see the current college/university listed for both the fall and spring semesters for the current academic year; click Change Institution to advance to the next screen

| + Transfer Request       |                                                                                                    |
|--------------------------|----------------------------------------------------------------------------------------------------|
|                          | Academic Year 2023-2024                                                                                            |
| * = Required             |                                                                                                    |
| Current Institution      | DEMO UNIVERSITY                                                                                                    |
| * Transfer Institution   | LIMESTONE UNIVERSITY                                                                                               |
| Transfer Term            | Fall V                                                                                                    |
| Only non-paid/non-reimbu | rsed terms are available for transfer. The transfer will be initiated from the Transfer Term selected and forward. |
|                          |                                                                                                    |
|                          | CANCEL SAVE                                                                                                    |

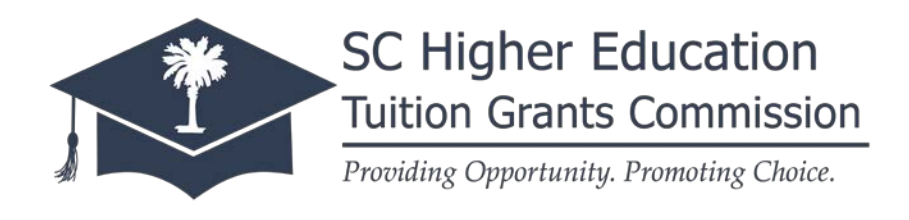

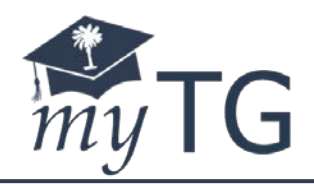

- 4. Select the eligible college or university you wish to transfer your South Carolina Tuition Grant to, and the semester you wish the transfer to be effective (fall or spring)
  - a. Please note the following:
    - i. You can only transfer your grant for terms that have not yet been paid; and,
    - You <u>must</u> be eligible/receiving SC Tuition Grants during the fall to receive the spring portion (please see the Eligibility Requirements for more information); and,
    - iii. Your eligibility may change based on the college/university's Cost of Attendance

#### 5. Click Save

6. The page will refresh, and you can now view your eligibility at the new institution by clicking **SC Tuition Grants** 

|                                                                        | Home                 | Contact TGC | Message TGC | Logout |
|------------------------------------------------------------------------|----------------------|-------------|-------------|--------|
| my TG Sc Higher Education<br>Tuition Grants Commission                 |                      |             |             |        |
| SC Tuition Grants Account Management *                                 |                      |             |             |        |
|                                                                        |                      |             |             |        |
| Tuition Grants                                                         |                      |             |             |        |
|                                                                        |                      |             |             |        |
| 🗅 Academic Year 2023 - 2024                                            |                      |             |             |        |
| Tentatively Eligible for \$4,800.00 at LIMESTONE UNIVERSITY            |                      |             |             |        |
|                                                                        |                      |             |             |        |
| SC Higher Education Tuition Grants Commission   Home   Contact TGC   I | Message <sup>-</sup> | TGC         |             |        |
| Copyright 2023 State of South Carolina                                 |                      |             |             |        |

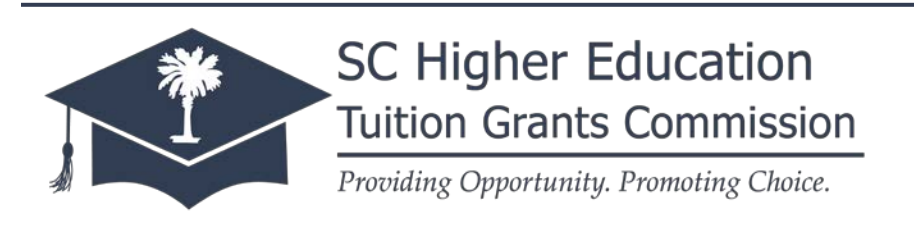

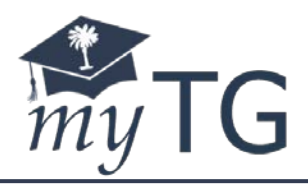

# **Contact Information**

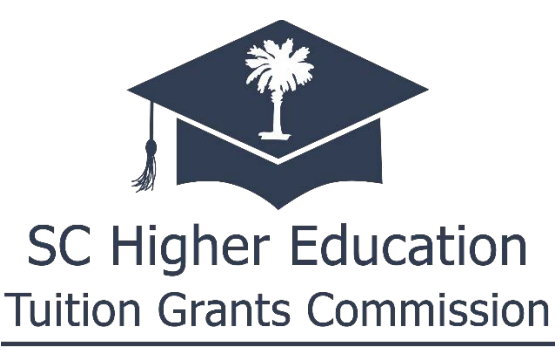

Providing Opportunity. Promoting Choice.

111 Executive Center Drive Suite 242 Columbia, SC 29210

803.896.1120 | info@sctuitiongrants.org

https://sctuitiongrants.org

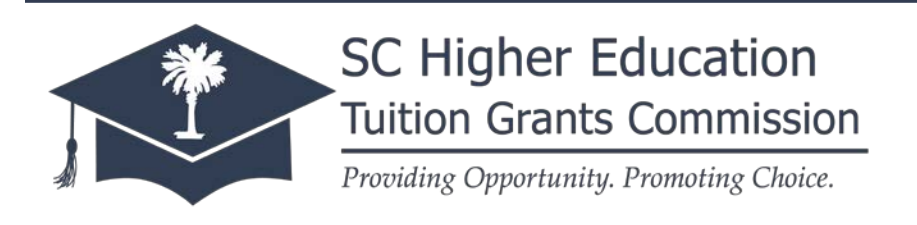